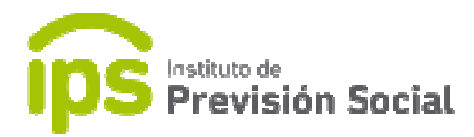

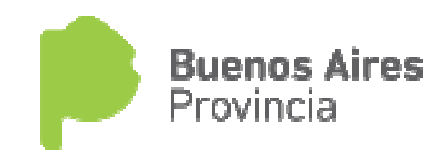

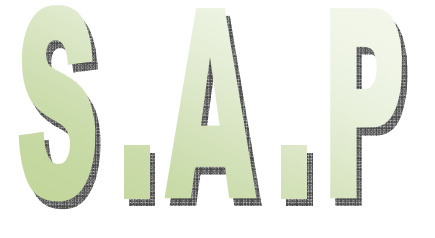

## SISTEMA DE ADMINISTRACION PREVISIONAL

MANUAL DE USUARIO Notificaciones

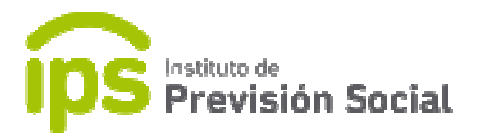

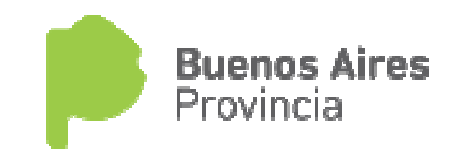

Para consultar Resoluciones del IPS para un agente en particular y permitir que éste pueda notificarse de la misma, se debe abrir la página del IPS <u>www.ips.gba.gov.ar</u>. Y acceder al mismo módulo donde se consultan los recibos de haberes.

Se debe hacer click en este recuadro.

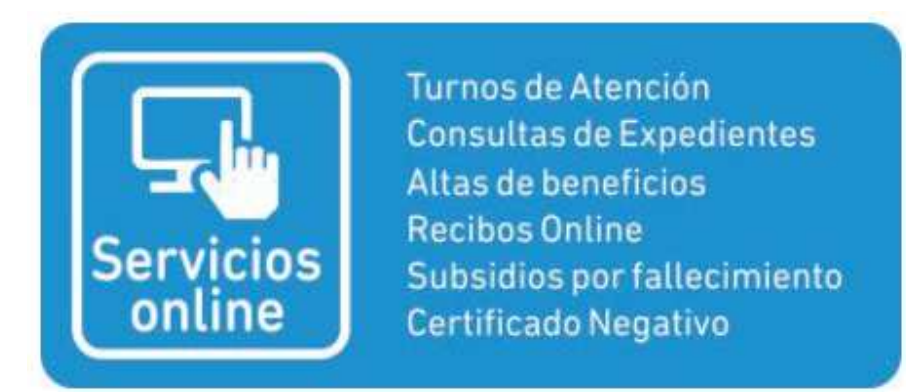

Y luego ingresar el usuario y clave correspondiente.

| CONSULTAS ON-LINE *<br>RECIBO DE SUELDO<br>Consulta de alta de beneficios<br>Cambio de Password |          |  |  |  |  |
|-------------------------------------------------------------------------------------------------|----------|--|--|--|--|
| USUARIO                                                                                         |          |  |  |  |  |
| CLAVE                                                                                           |          |  |  |  |  |
|                                                                                                 | Ingresar |  |  |  |  |
| * Sólo para usuarios habilitados<br>por tarjeta de trámite                                      |          |  |  |  |  |

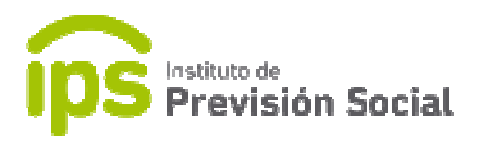

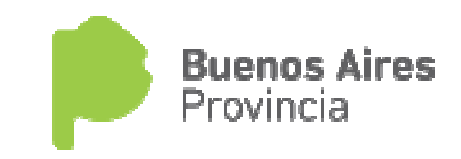

En esta pantalla se debe seleccionar **Notificación de Resoluciones** y luego click en **Consultar**.

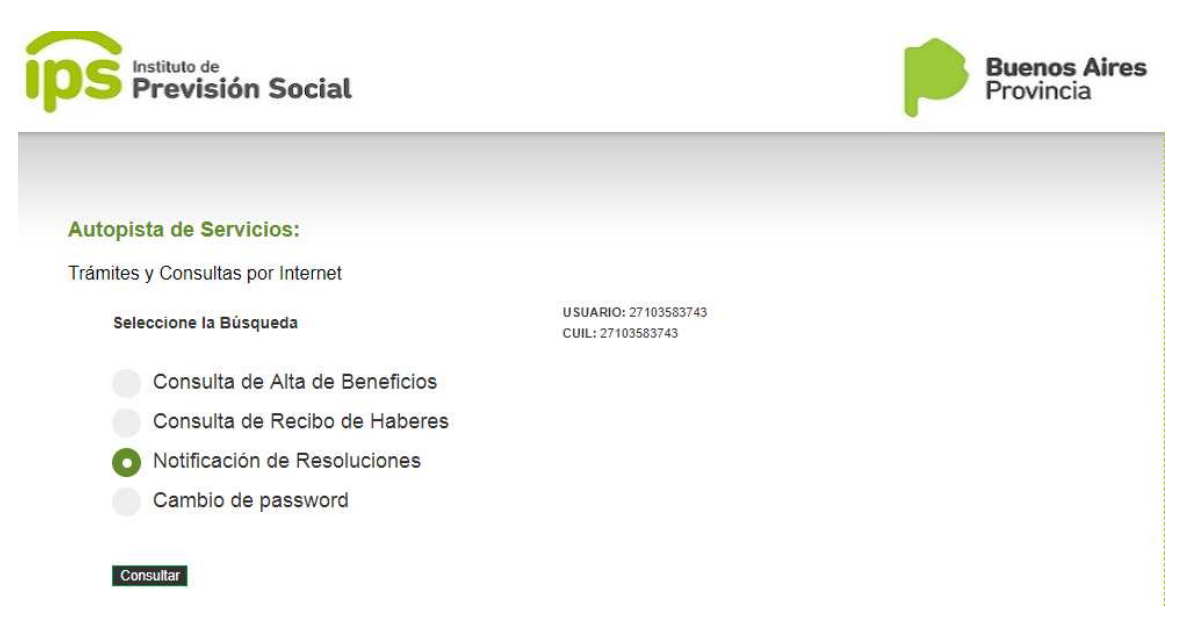

En esta instancia se puede descargar la **Resolución** y da la opción de **Notificarme** de la misma.

| íp | S Previsión Social                                     |                                                                             |                               | ľ                                | Buenos Aires<br>Provincia |  |
|----|--------------------------------------------------------|-----------------------------------------------------------------------------|-------------------------------|----------------------------------|---------------------------|--|
|    | Trámites On-line                                       |                                                                             |                               |                                  |                           |  |
|    | Consulta de Notificaciones                             |                                                                             |                               |                                  |                           |  |
|    | Agente: VERA OLGA ESTHER                               |                                                                             |                               |                                  |                           |  |
|    | CUIL: 27103583743<br>Nacimiento: 1952-02-14<br>Sevo: E | Documento: D.N.I. 103583<br>Nacionalidad: ARGENTIN<br>Estado Civil: SOLTERO | 74<br>A                       |                                  |                           |  |
|    | 5070.1                                                 | Estado offin. SOETERIO                                                      |                               |                                  |                           |  |
|    | Nro. Solicitud Tipo Solicitud                          | Nro Trámite Exp GDEE                                                        | A Nro Resolución Año Resoluci | ión Fecha Notificación Descargar | Notificarse               |  |
|    | 694471 JUBILACION POR EDAD AVA                         | NZADA 55                                                                    | 202 0                         | Res. 202/0                       | Notificarme               |  |
|    |                                                        |                                                                             |                               |                                  | $\bigcirc$                |  |
|    |                                                        | Volver                                                                      |                               |                                  |                           |  |
|    | IPS   Instituto de Previsión :                         | Social   Calle 47 Nº 530                                                    | e/ 5 y 6 - CP B1900AJV   I    | Provincia de Buenos Aires   Ar   | rgentina                  |  |

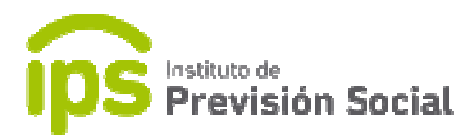

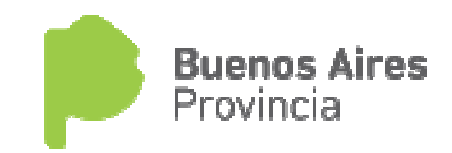

Al notificarme se debe usar el botón Confirmar Notificación.

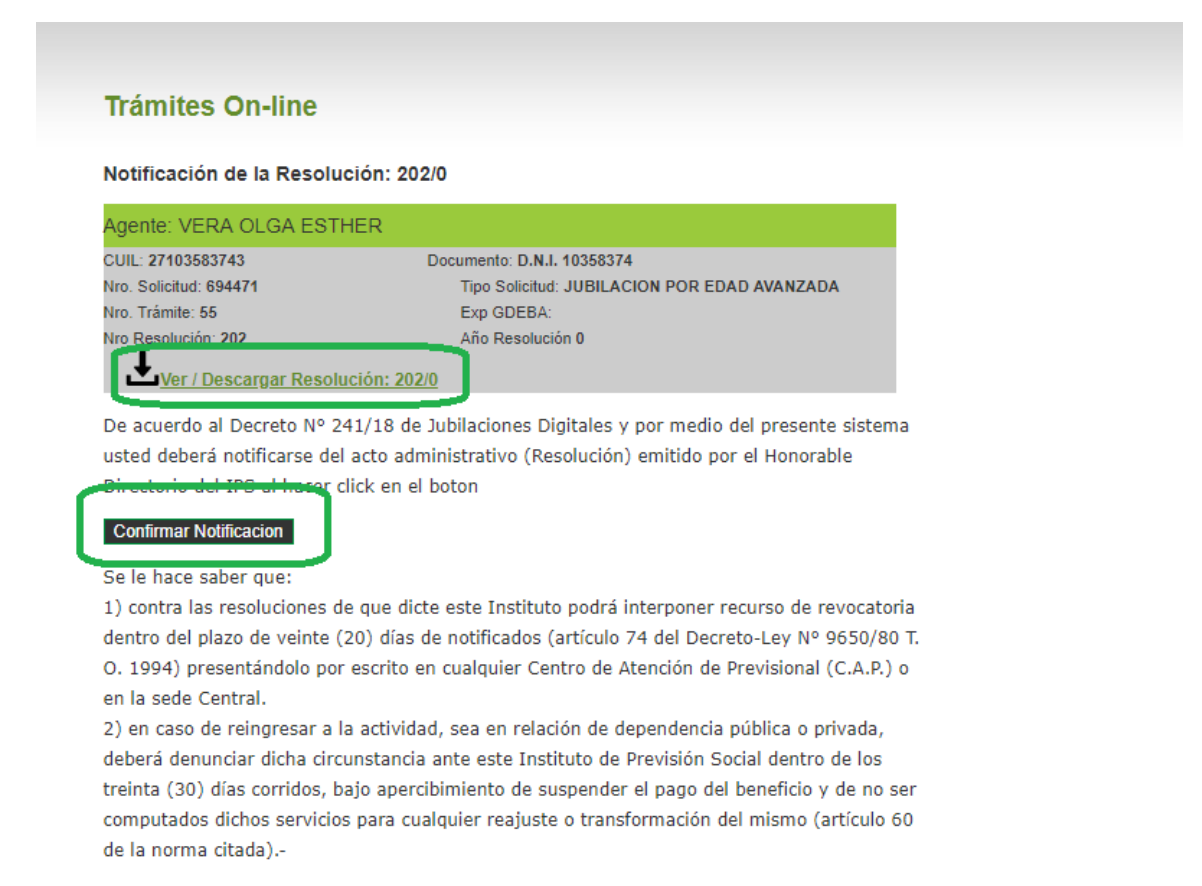

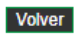

Se genera una constancia de notificación, que la misma formará parte del expediente GDEBA.